### VigiFlow: Cómo ingresar a VigiFlow por primera vez

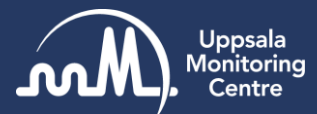

#### Para ingresar a VigiFlow siga el siguiente link:

https://vigiflow.who-umc.org/

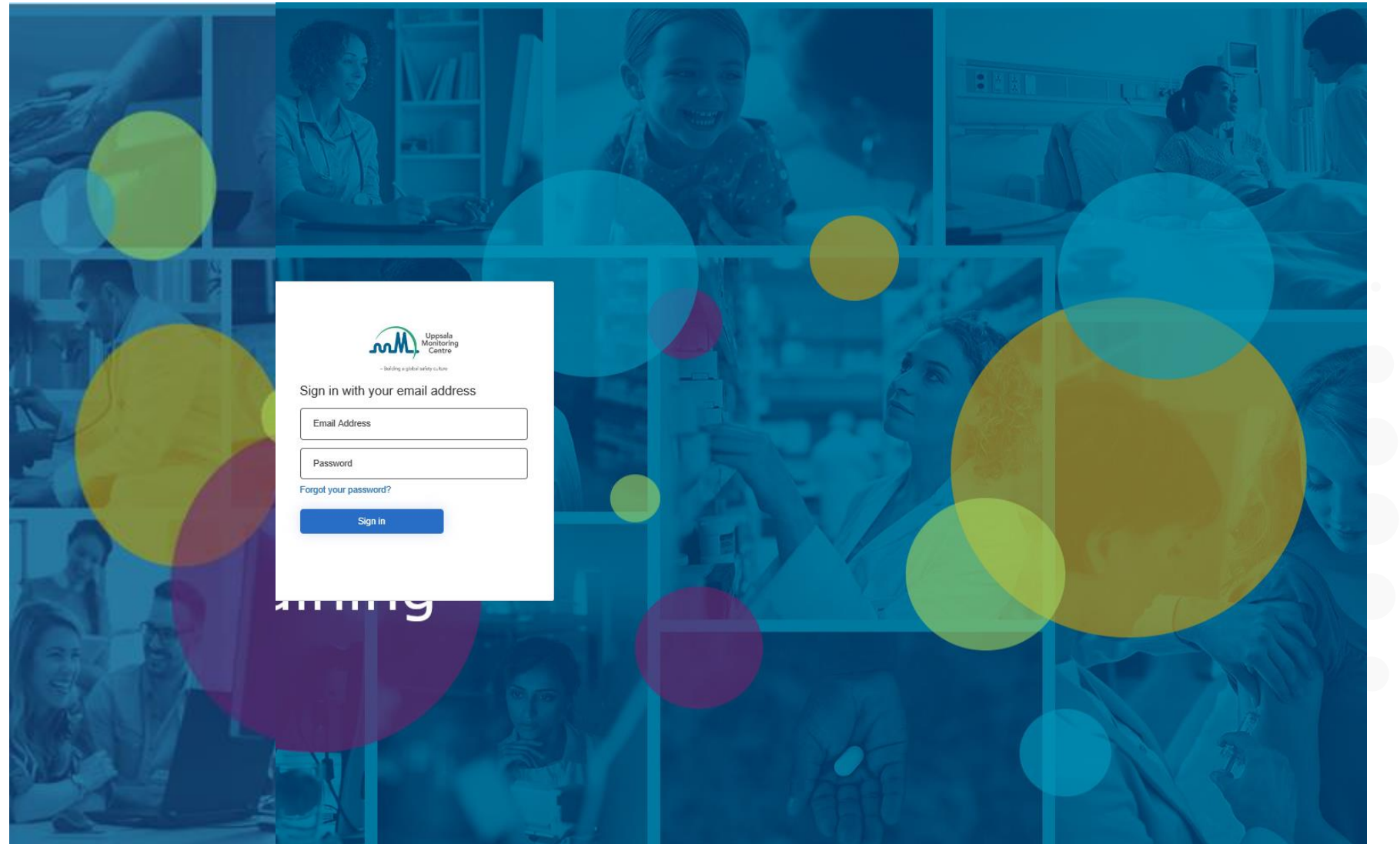

El buscador recomendado es Google Chrome

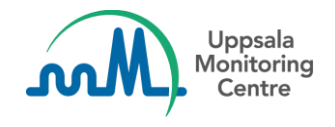

| Siar  | -Building a global safety culture |
|-------|-----------------------------------|
| En    | nail Address                      |
| Pa    | ssword                            |
| Forgo | t your password?                  |
|       | Sign in                           |

Ingreso a VigiFlow por primera vez (aplica también para cambio de contraseña).

Al ingresar a VigiFlow por primera vez, tendrá que crear su contraseña. Los siguientes son los pasos para crearla.

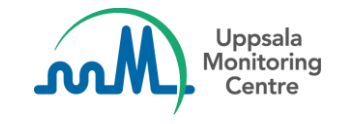

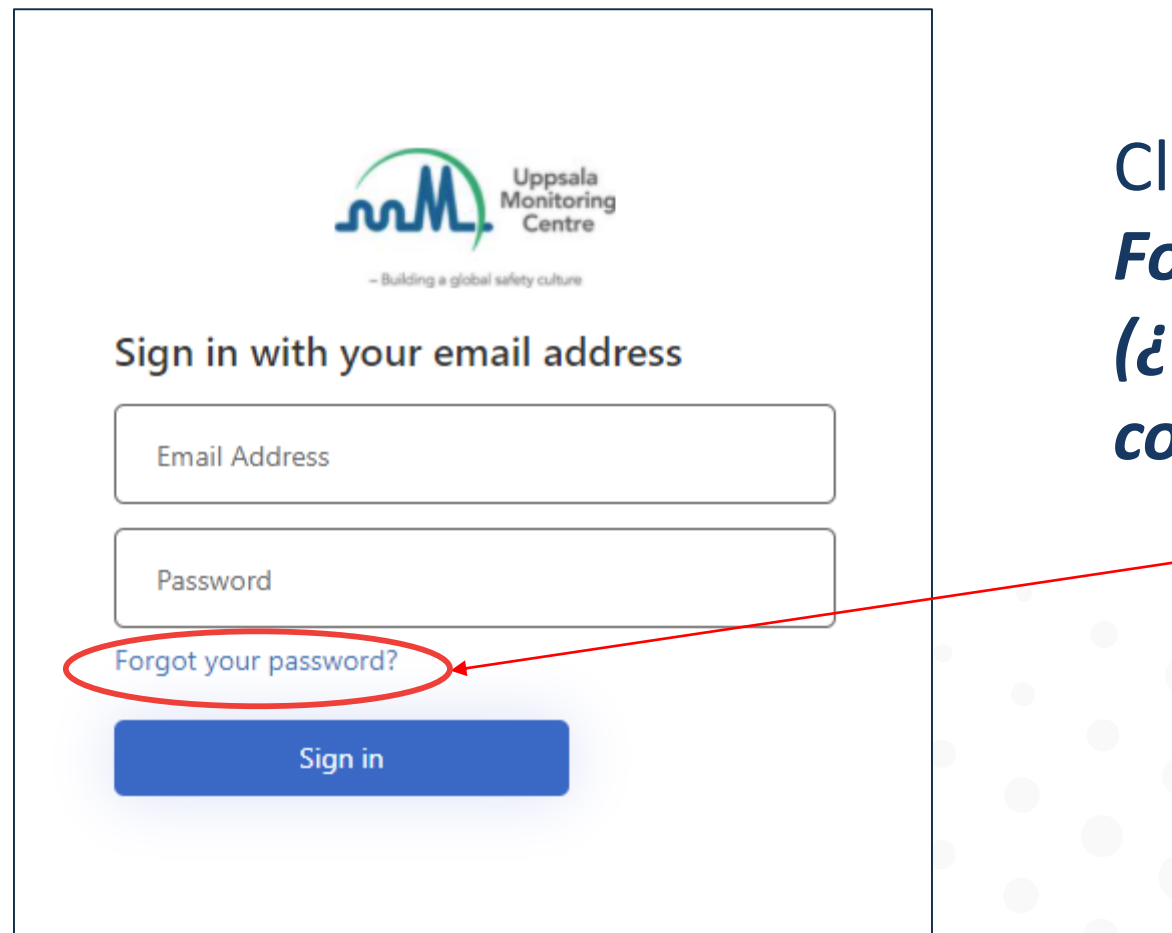

Click en el link: *Forgot your password?* (¿Ha olvidado su contraseña?)

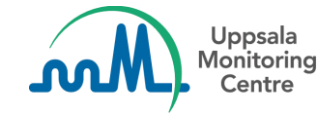

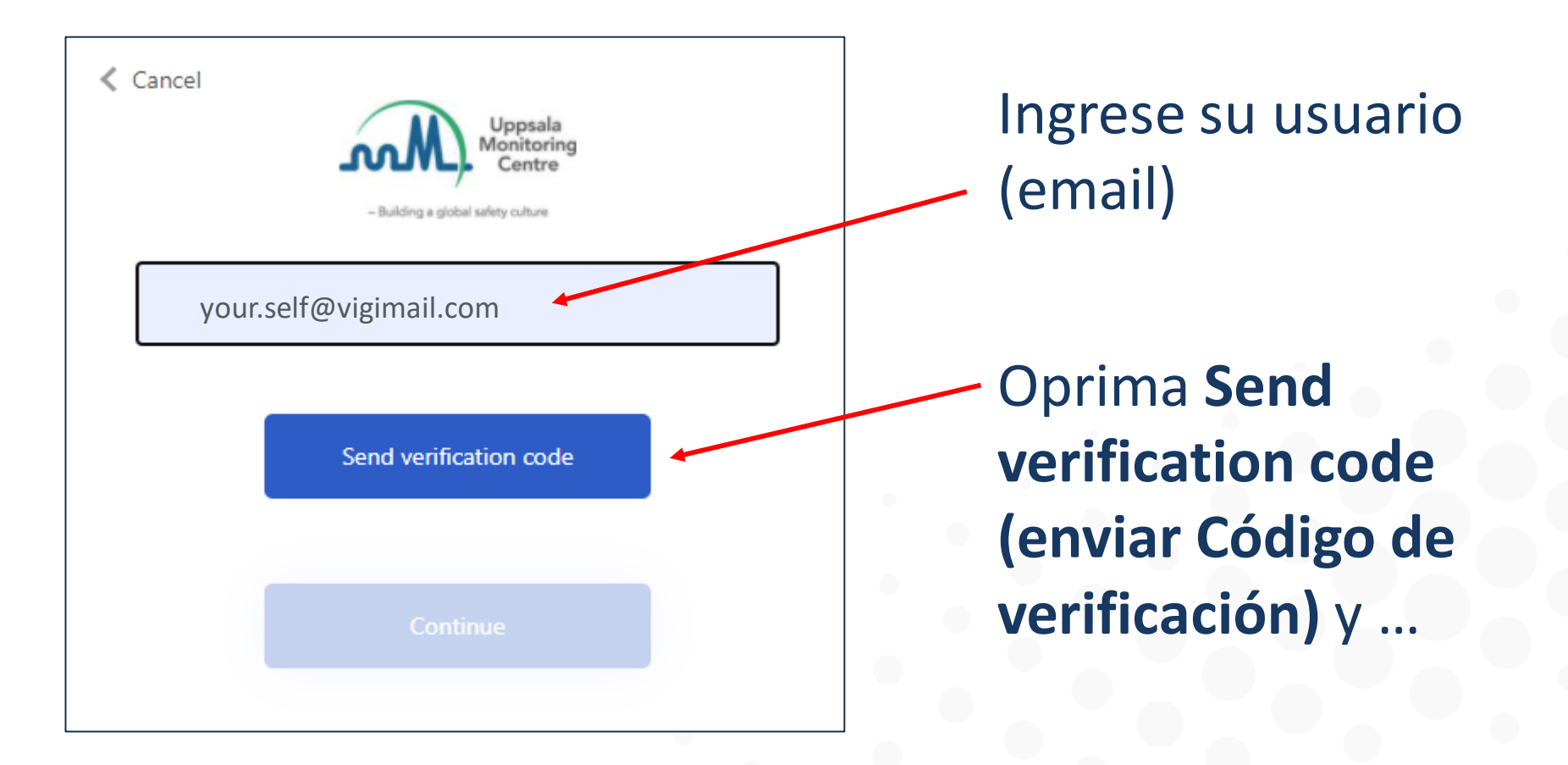

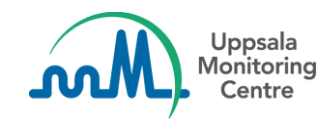

| Cancel                    |
|---------------------------|
| box below.                |
| your.self@vigimail.com    |
| Verification Code         |
| Verify code Send new code |
| Continue                  |

Cuando esta página aparezca, manténgala abierta y vaya a su correo electrónico para ver el Código de verificación.

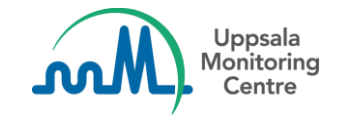

#### Correo con el Código de verificación

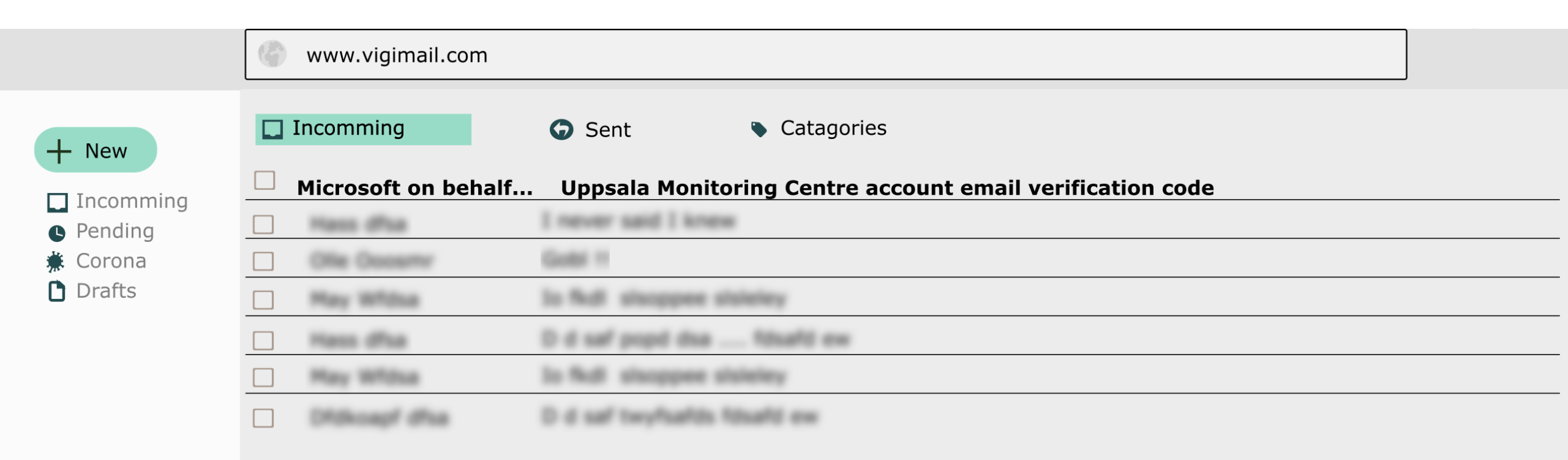

## Puede tomar un par de minutos, recibirá un correo como el de la imagen.

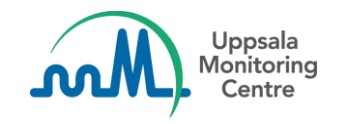

#### Email con el Código de verificación

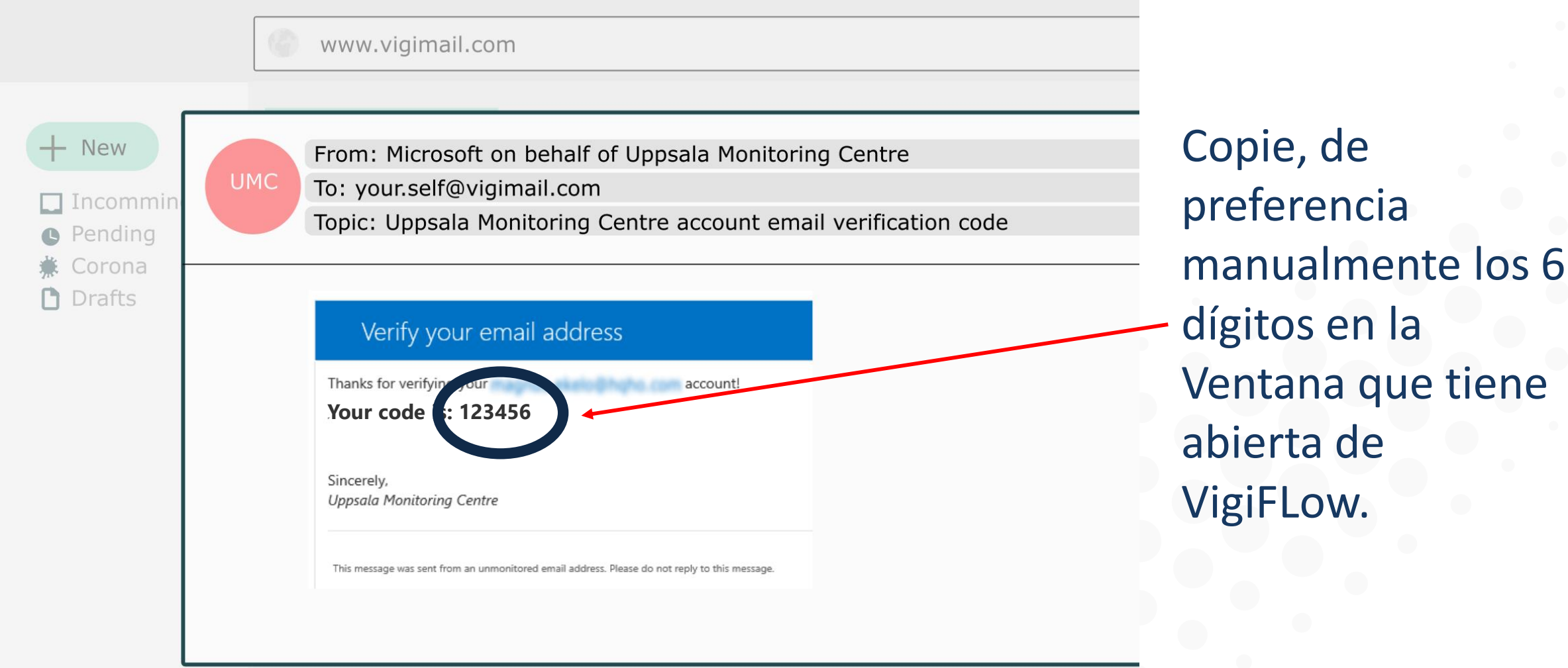

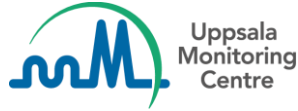

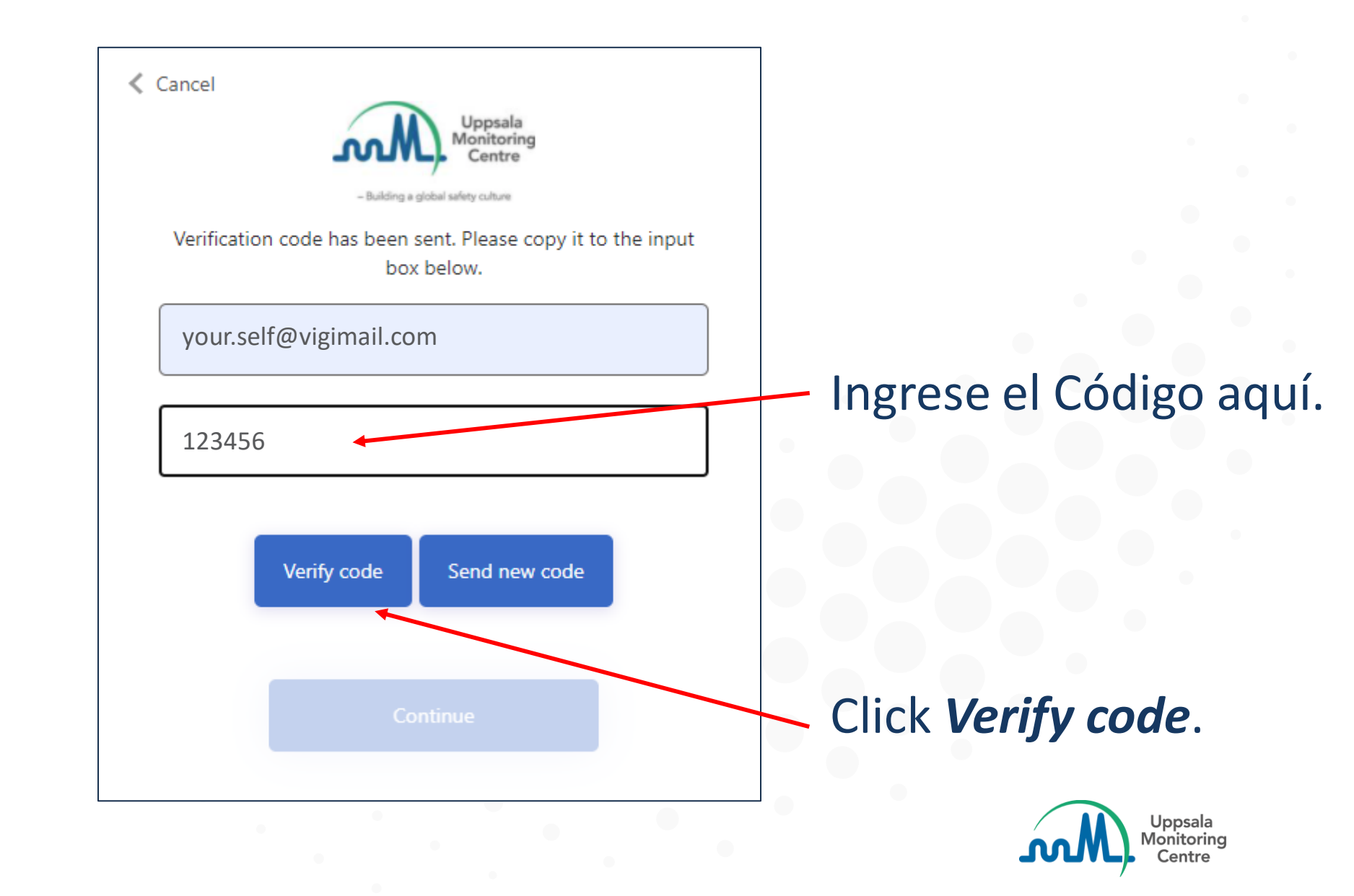

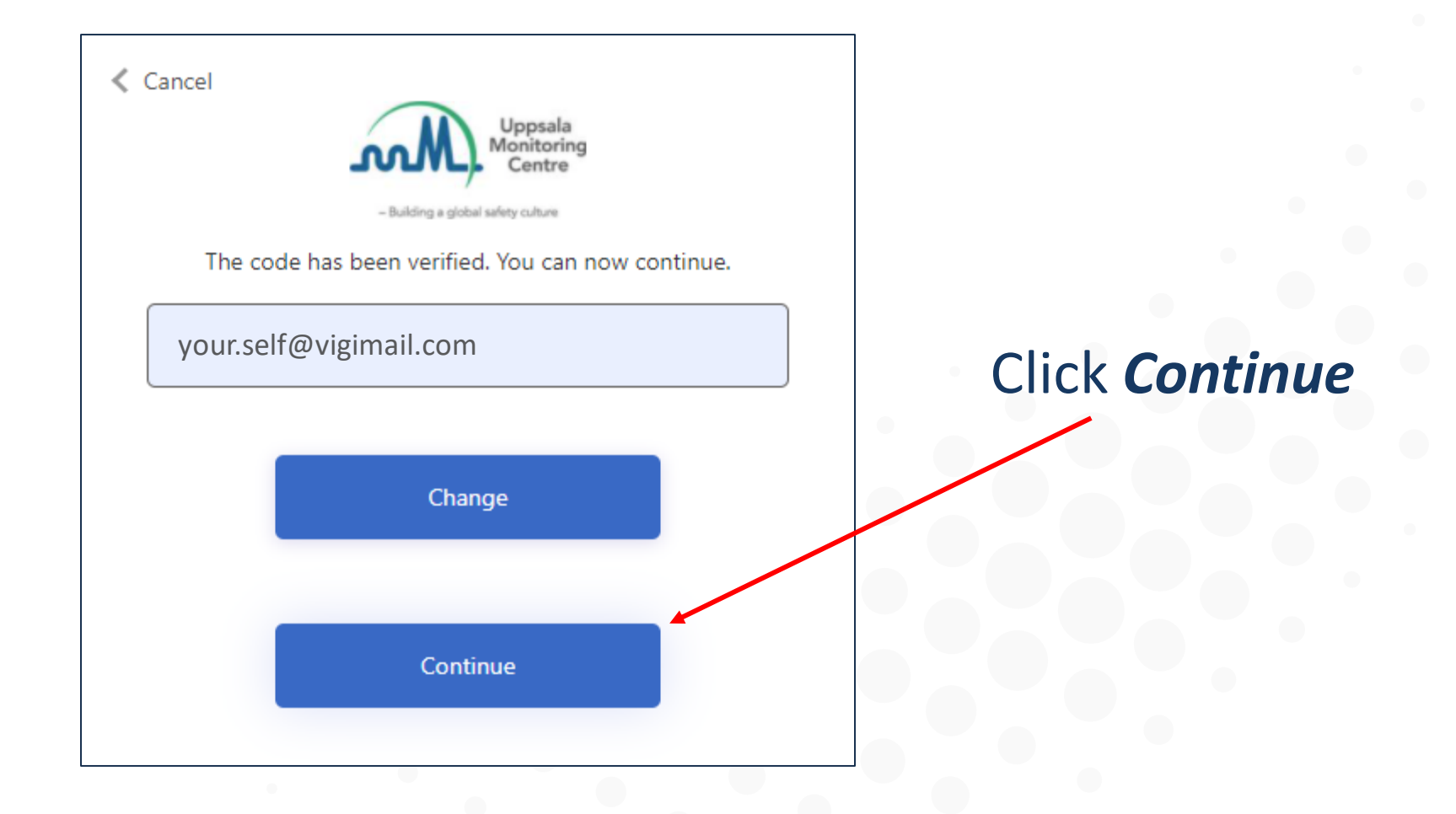

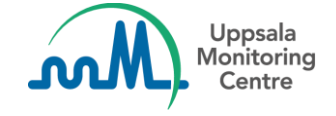

| <ul> <li>Cancel</li> <li>Uppsala<br/>Monitoring<br/>Centre</li> </ul> |
|-----------------------------------------------------------------------|
| <ul> <li>Building a global safety culture</li> </ul>                  |
| New Password                                                          |
| Confirm New Password                                                  |
| Continue                                                              |

Elija su nueva contraseña, ingrésela en el recuadro de arriba y luego una vez más en el de Abajo.

- La contraseña debe contener entre 8 y 64 caracteres.
- La contraseña debe tener al menos 3 de las siguientes características:
  - Una mayúscula
  - Una minúscula
  - Un número
  - Puede contener guiones o puntos.

Luego click Continue

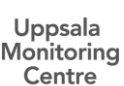

#### Su nueva contraseña está lista.

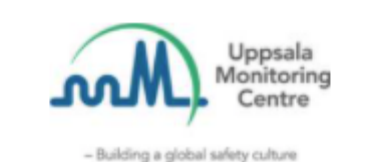

#### Sign in with your email address

Email Address

Password

Forgot your password?

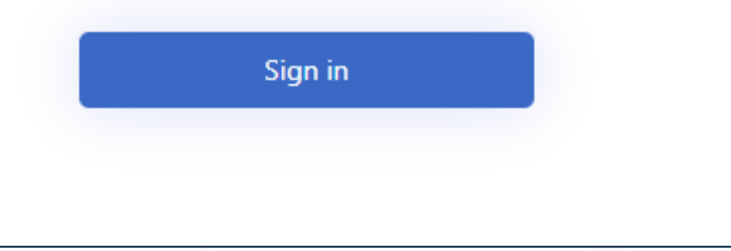

Vaya a la pantalla de ingreso a VigiFlow e ingrese con su usuario y la contraseña que creó.

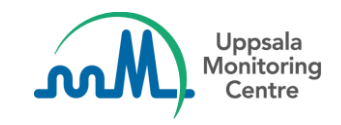

# Making medicines safer for patients

**Uppsala Monitoring Centre (UMC)** Box 1051, SE-751 40 Uppsala, Sweden Email: info@who-umc.org, www.who-umc.org

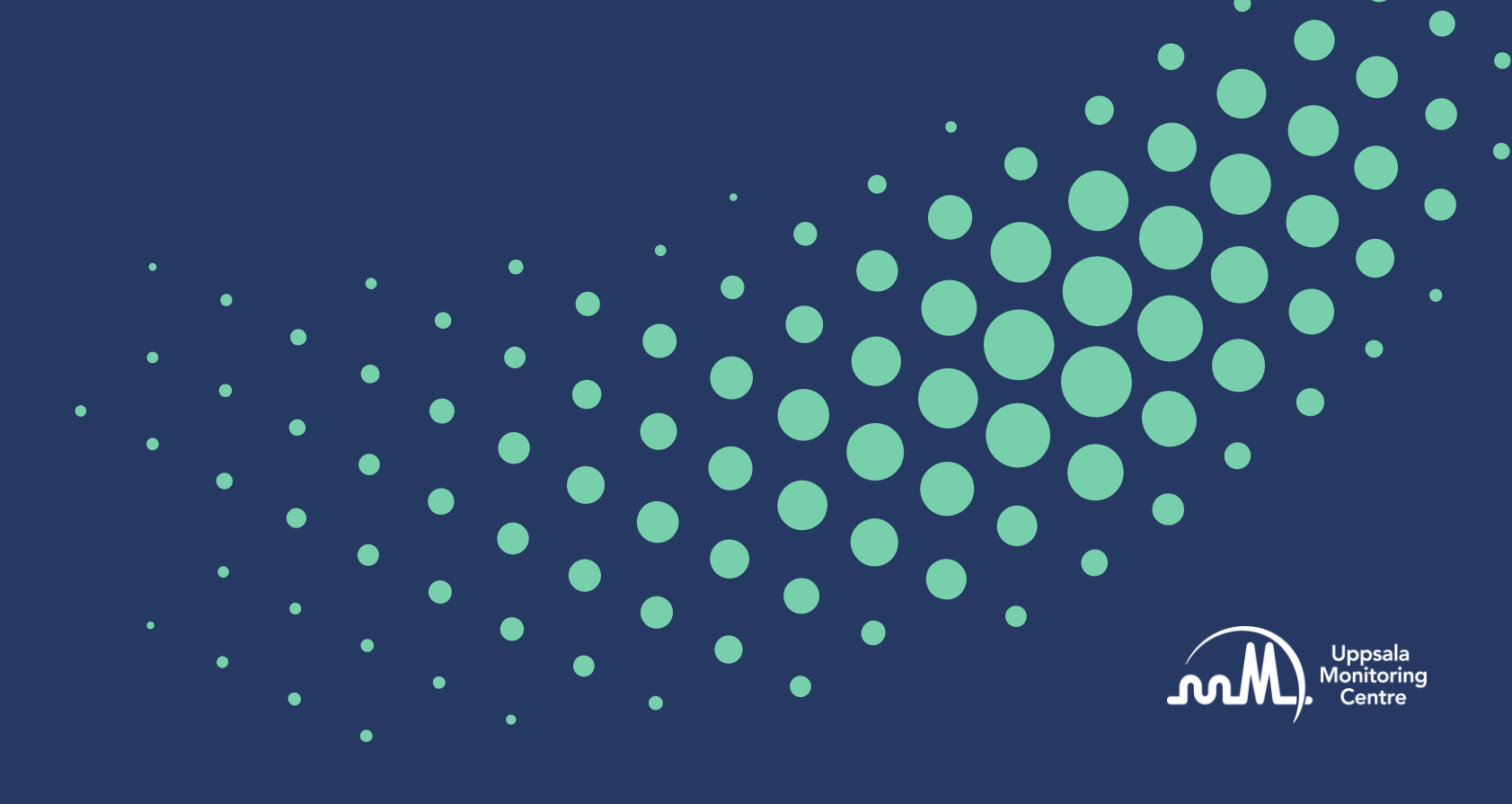